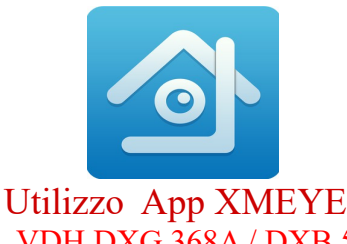

## per dvr ADVR 8004T / 8008T / 8016DA, VDH DXG 368A / DXB 576A nvr HF-NVR8816T-F / 8024T-P

Per iPhone accedere all' APP STORE tramite il proprio iPhone e scaricare il software XMEYE Per Smartphone con sistema Android accedere a Play.google.com tramite il proprio Smarphone e scaricare il software XMEYE

Altra opzione per scaricare XMEYE tramite QRCODE direttamente dal monitor collegato al DVR Menù GUIDA si apre la pagina di benvenuto, cliccare su prossimo fino alla pagina Installa applicazione mobile

Con il lettore QRCODE del vostro smartphone scaricare APP XMEYE

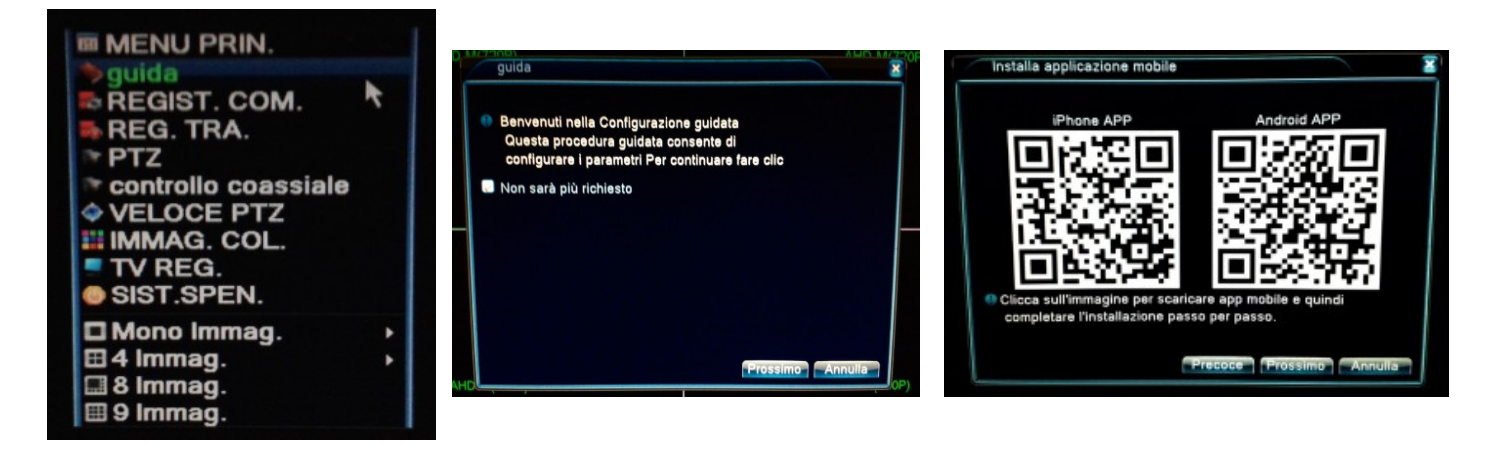

Aprire il software XMEYE

Se avete effettuato una registrazione di un'account su Cloud XMEYE inserite nome utente e password e cliccare su Cloud Login .

Per la procedura di registrazione account XMEYE fare riferimento al manuale software CMS pag. 8 MODALITA' LOCAL LOGIN

Aggiungere nuovi apparati , cliccare su Local Login poi cliccare su +

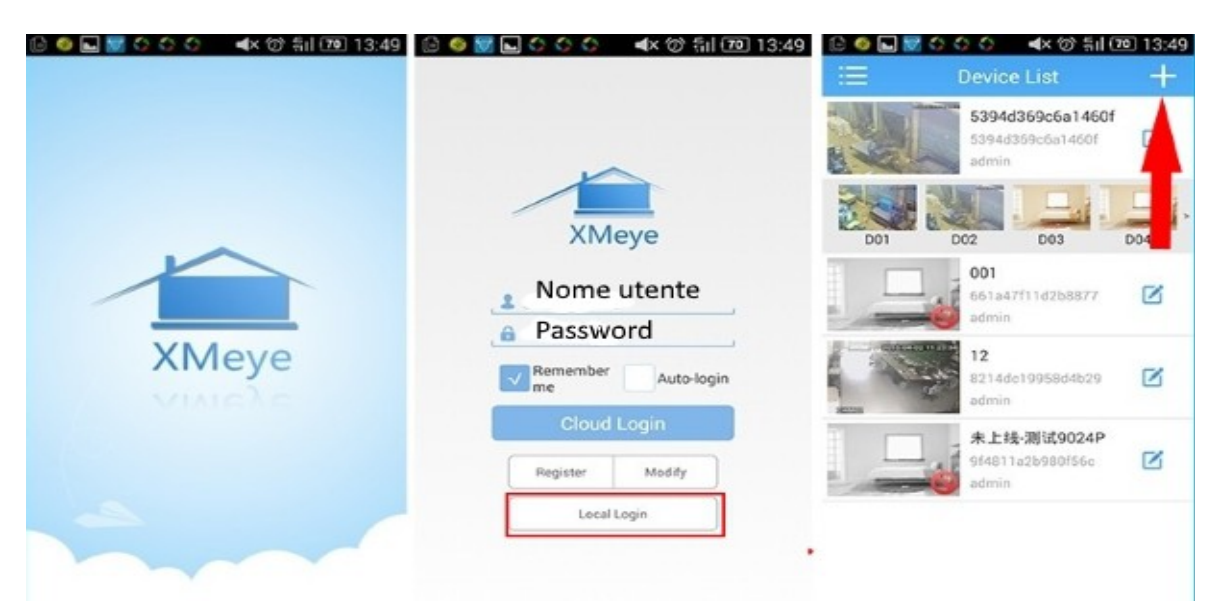

Nome apparato : inserire un nome a vostra scelta

Serial / IP / Dominio

Serial : inserire numero seriale del dvr

( ci sono 2 possibiltà per trovare il serial number vedi di seguito le procedure )

IP : se disponete di un indirizzo IP pubblico statico , inserire indirizzo pubblico del router adsl Oppure utilizzare indirizzo IP del dvr per connessione su rete locale

ES: 192.168.1.12

Inserire la media port del dvr di default è 34567

Dominio : se il dvr è collegato con un server DDNS inserire il dominio es: test.myq-see.com ID : admin è ID di default

Password : inserire la password del dvr ( di default non c'è password sul dvr ) cliccare OK per confermare

| Devic           | e List   | ×    |
|-----------------|----------|------|
| Add Device      | WiFi Cor | nfig |
| 📮 Nome appa     | rato     |      |
| Serial / IP / D | Dominio  |      |
| 👝 Porta         |          |      |
| 1D              |          | _    |
| Password        |          |      |
| Advanced        |          |      |
| ОК              | Cancel   |      |
| Sea             | rch      |      |

## COME TROVARE IL SERIAL NUMBER DEL VOSTRO APPARATO

Ci sono 2 possibiltà per inserire il serial number

Tramite QRCODE (solo per dvr ADVR 8004T / 8008T / 8016DA, nvr HF-NVR8816T-F / 8024T-P) Sul Menù del dvr cliccare su GUIDA si apre la pagina di benvenuto, cliccare su prossimo fino alla pagina AGGIUNGI DISPOSITIVI, sul monitor visualizzate il QRCODE del serial number Fare clic sul pulsante scan nel vostro smartphone rivolto verso il monitor per aggiungere il serial number

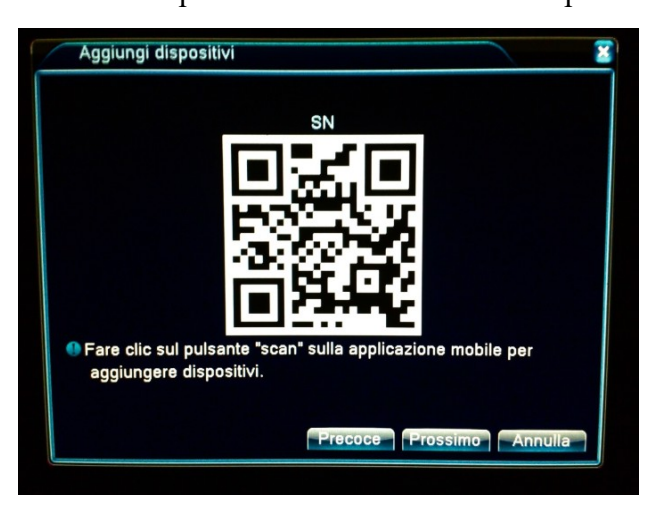

Leggere il serial number sul menù del DVR

( per dvr ADVR 8004T / 8008T / 8016DA, VDH DXG 368A / DXB 576A nvr HF-NVR8816T-F / 8024T-P ) Sul Menù del dvr cliccare su SIST. INFO dopo su VERSIONE INFO

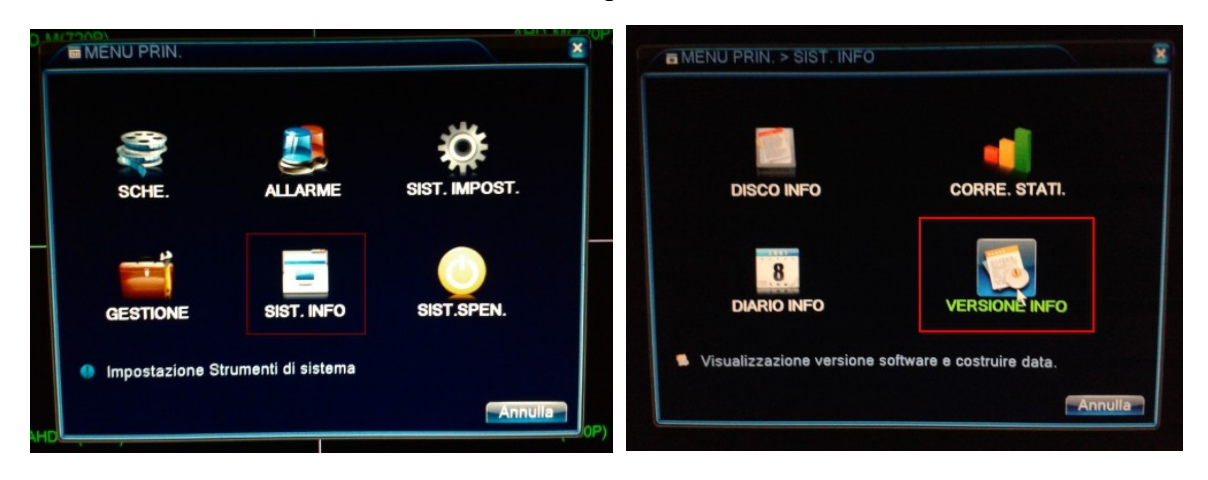

Qui potete leggere il SERIAL NUMBER

Scrivere con la tastiera del vostro smartphone il numero seriale Importante tutte le lettere devono avere carattere minuscolo

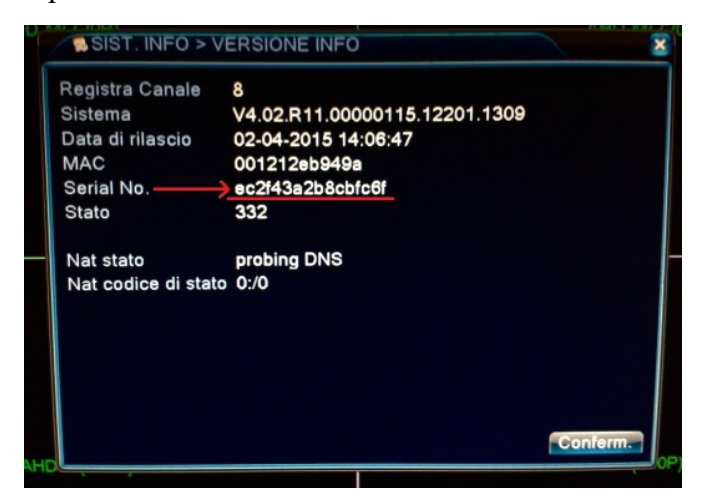

## VISUALIZZAZIONE APPARATI

In entrambe le modalità Local Login e Cloud Login visualizzerete la lista apparati

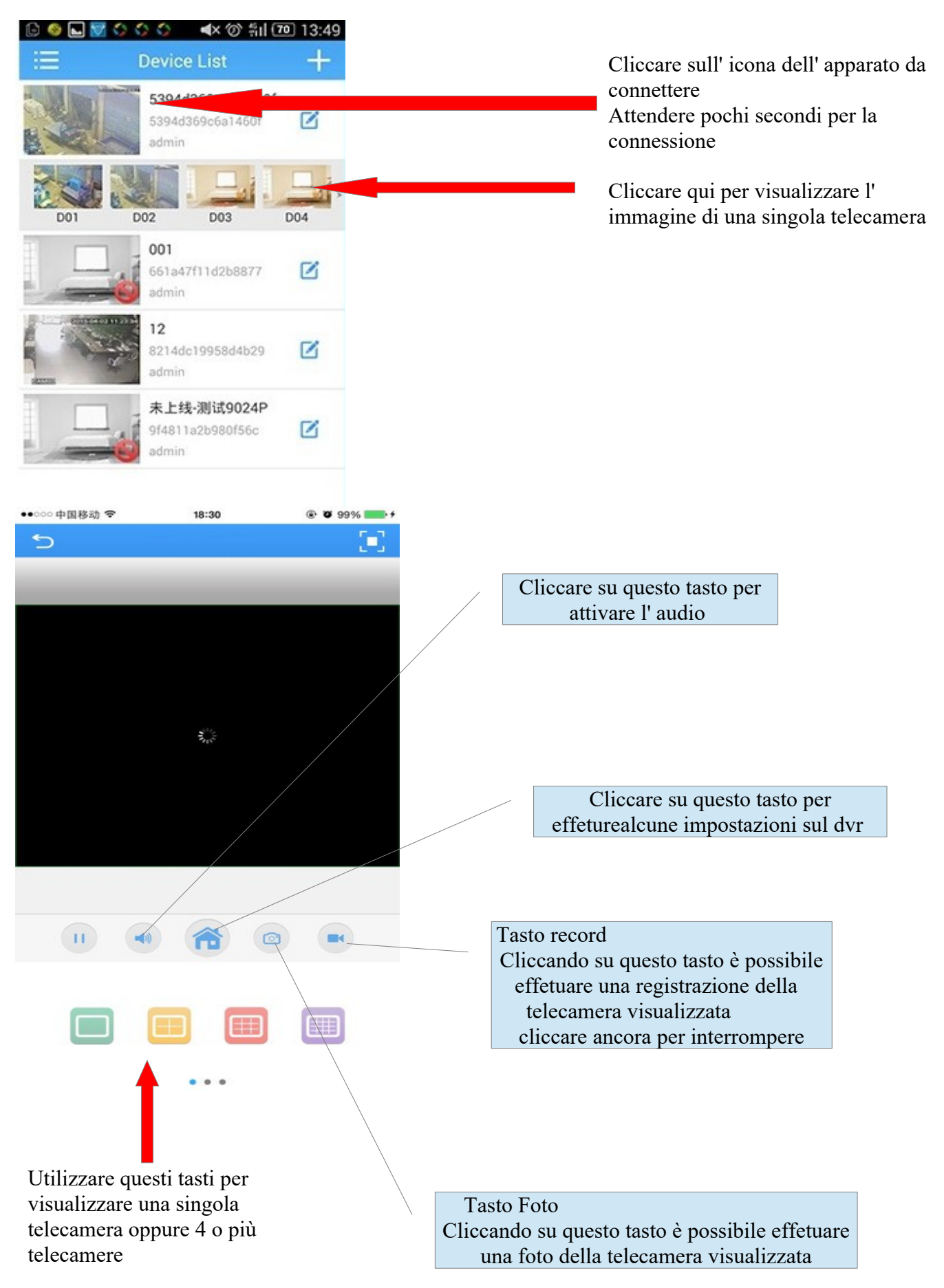

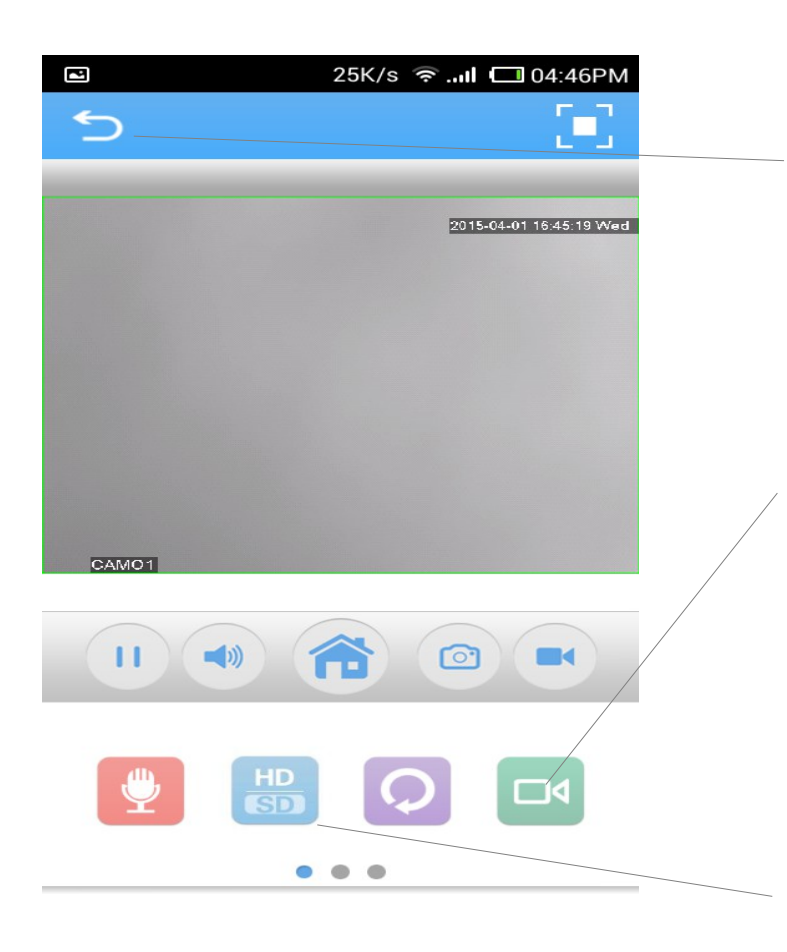

Cliccare su questo tasto per tornare alla lista apparati Cliccando su tasto return del vostro smatphone è possibile visualizzare altre configurazioni Local Record : per visualizzare le registrazioni effetuate con il tasto record Local Album : per visualizzare le foto Oppure cliccare su Logout per uscire Cliccare 2 volte consecutive sul tasto return del vostro smartphone per uscire

Cliccare su questo tasto per effetuare il playback Permette di vedere la registrazione presente sull' Hard disk del dvr

Cliccare su questo tasto per visualizzare lo streaming HD della telecamera scelta Lo streaming HD è riferito all' impostazione di registrazione del dvr